## **Changing Map Pin Location**

1. Enter the Listing edit screen

| 🕂 Input                               |                       |
|---------------------------------------|-----------------------|
| Listings                              |                       |
| Add new or Edit existing Listings     |                       |
| Quick Modify:                         |                       |
| Select a Listing                      | ▼ or type 500007 Edit |
|                                       |                       |
| Roster                                |                       |
| Add new or Edit existing Agent Roster |                       |
| Quick Modify:<br>Agent ID <u>Edit</u> |                       |
|                                       |                       |

- 2. Select the property type form
- 3. In the lower right corner of the listing information sheet select "set Lat/Long manually"
- 4. Move the map to the correct location by clicking and dragging the map around
  - a. When you find the correct location select "place new pin"

Map

- 5. Click on the map where you'd like to place the new pin
- 6. Click done and submit the listing

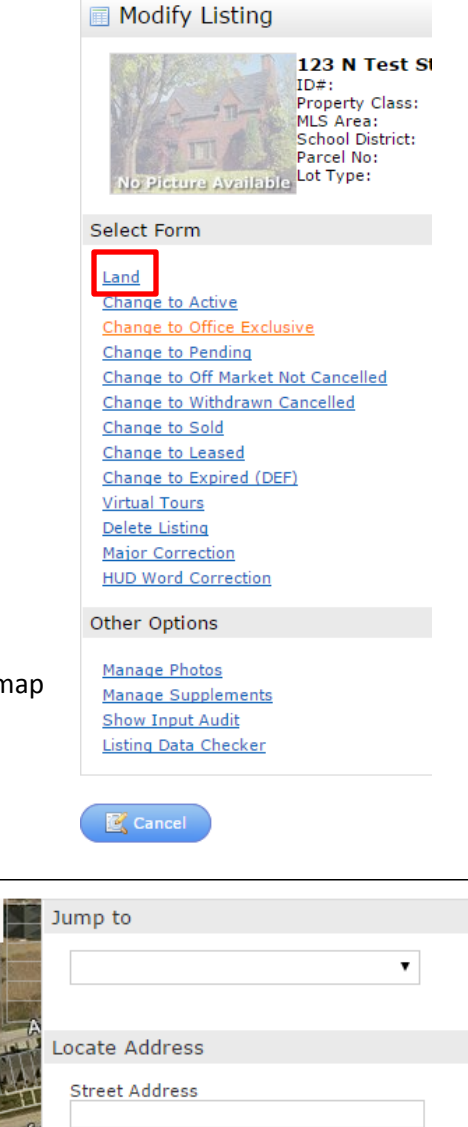

|                |                                   | ist Price                                   |
|----------------|-----------------------------------|---------------------------------------------|
| phalt<br>ick   | 68m St                            | EP TILE Plowy                               |
| oncrete        | Ep True Pkwy                      | JOR.                                        |
| avel           | Bee                               | chtree Dr                                   |
| ıblic Sidewalk |                                   |                                             |
| improved       | Wistfu                            | Vista Dr WESTRID                            |
|                | ordan Creek Town<br>Center        | highter t                                   |
|                |                                   | E PONDE                                     |
|                | West Des<br>Moines<br>Mills Civic | © 2016 Microsoft Corporation<br>© 2016 HERE |
| munity         | Latitude 🕜 41.56901               | Longitude 👔 -93.7973 Updat                  |
|                | Get Lat/Long from add             | rest Set Lat/Long manually                  |
|                | Choose Google Street              | View                                        |

| arcel details.                                                                                                    | Jump to                                                                                                    |
|----------------------------------------------------------------------------------------------------|----------------------------------------------------------------------------------------------------|
| Camp                                                                                                    | <b></b>                                                                                                    |
| Co III                                                                                                    | Locate Address                                                                                                    |
|                                                                                                    | Street Address                                                                                                    |
| Wisth                                                                                                    | City State Zip                                                                                                    |
|                                                                                                    | 🔍 Locate                                                                                                    |
| And Address of the Address of the Ad | Reset                                                                                                    |
| 1 al                                                                                                    | <u>Place new pin</u>                                                                                                    |
| U feat 60 m<br>Microsoft Corporation                                                                                                    | Selection Tips:<br>You can drag the blue pin to fine-tune its<br>position. To replace the pin, click or tap<br>'Place new pin', then click or tap the<br>map. |
|                                                                                                    | Cancel 🧹 Done                                                                                                    |